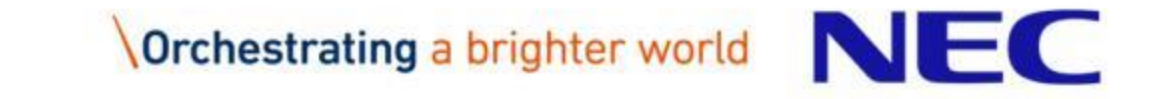

## NIAS (NEC Information Assessment System) Resource Management Option Introduction

December, 2018 AI Platform Division, NEC Corporation

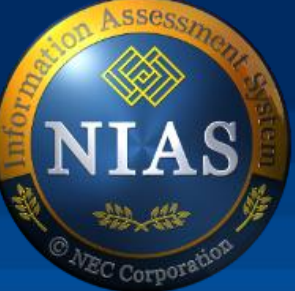

# Orchestrating a brighter world

NEC brings together and integrates technology and expertise to create the ICT-enabled society of tomorrow.

We collaborate closely with partners and customers around the world, orchestrating each project to ensure all its parts are fine-tuned to local needs.

Every day, our innovative solutions for society contribute to greater safety, security, efficiency and equality, and enable people to live brighter lives.

## Resource Management Option Overview

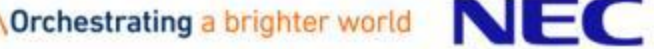

## What is Resource Management Option?

Resource management option makes it possible to unify management of file server allocation such as, folder creation, quota allocation (limit of folder capacity), access permission setting and Active Directory setting.

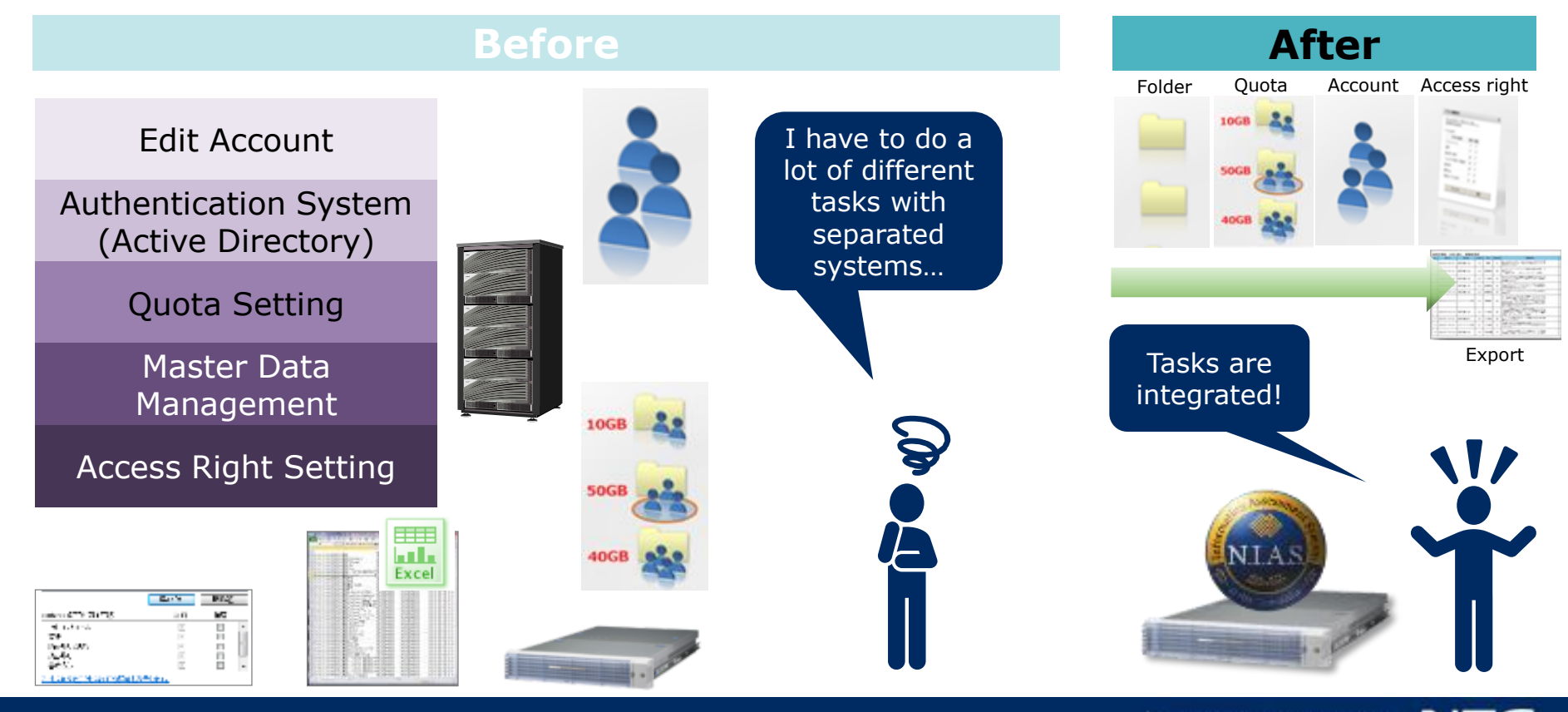

## Functional Overview of Resource Management Option

Resource Management option offers setting of active directory and quota with simple and integrated UI. In addition, this option enables to create workflow for these settings as well as access right setting which is one of the main functions of NIAS.

#### **1. Time-Saving Setting in Single View**

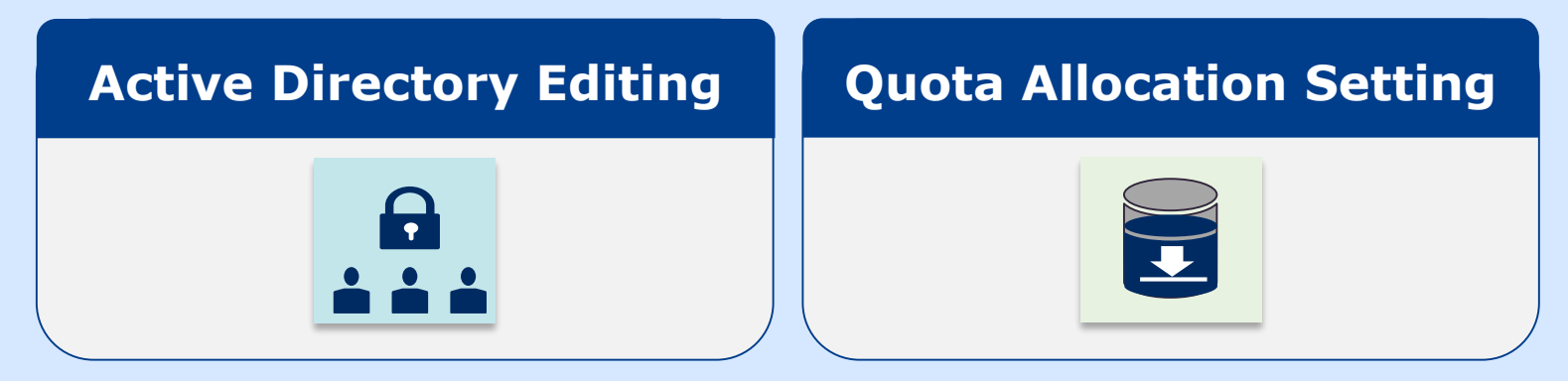

# Second second second

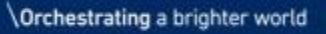

## 1. Time-Saving Setting of AD and Quota in Single View

Active Directory setting and folder creation (quota setting) is enabled. Application/approval workflow with access right setting is offered with this option function.

#### Account management with Active Directory

| Delete user/group                         |                                 |                                                        | 1      |
|-------------------------------------------|---------------------------------|--------------------------------------------------------|--------|
| Target Object: 🎎 NIASENG\group            | 1                               | Change group member of<br>Directory in the single view | Active |
|                                           |                                 |                                                        |        |
| Classification                            | Group                           |                                                        |        |
| Location                                  | CN=Users,DC=niaseng             | DC=nec,DC=com                                          |        |
| Group name                                | group1                          |                                                        |        |
| E-mail                                    |                                 |                                                        |        |
| [The custom attribute]                    |                                 |                                                        |        |
| Description                               |                                 |                                                        |        |
| [Belonging member]                        |                                 |                                                        |        |
| user2(user2)     user1(user1)     user1 ← | Deletion                        |                                                        |        |
| 😫 groupB 🧼 🔶                              | Addition                        |                                                        |        |
|                                           |                                 |                                                        |        |
| Execution schedule                        | Execute Now     Execute month 1 | v day 1 v hour 0 v minute 0 v                          |        |
| Scheduling execut                         | ion timing                      | Cancel Fix                                             |        |
|                                           |                                 |                                                        |        |

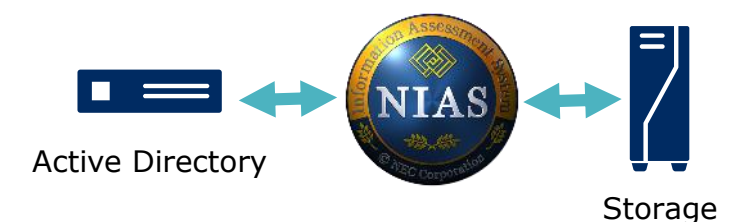

#### Folder creation (quota setting) with storage

| Menu              | Change Resource Setting    |                                                               |               |
|-------------------|----------------------------|---------------------------------------------------------------|---------------|
| Resource Setting  | Basic Information > Access | Rights                                                        |               |
| Active Directory  | Resource name              | userA folder                                                  | 2             |
| Active University | Parent folder              | [1192 168 37 172/CONTENTS\ [17.4GB Space]                     | Set quota for |
| Storage Setting   | Folder name                | userA                                                         | ?             |
|                   | Quota capacity (GB)        | 15.0                                                          | 2             |
|                   | Mail address               |                                                               | 2             |
|                   | Execution schedule         | Execute Now     Execute month 1 v day 1 v hour 0 v minute 0 v |               |

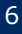

## 2. Workflow Setting

#### Efficient operation with workflow and integrated setting

- Efficient setting for personnel/organization change
- Project based setting operation
- Workflow for application and approval
- Applicant and approver can be selected according to its purpose

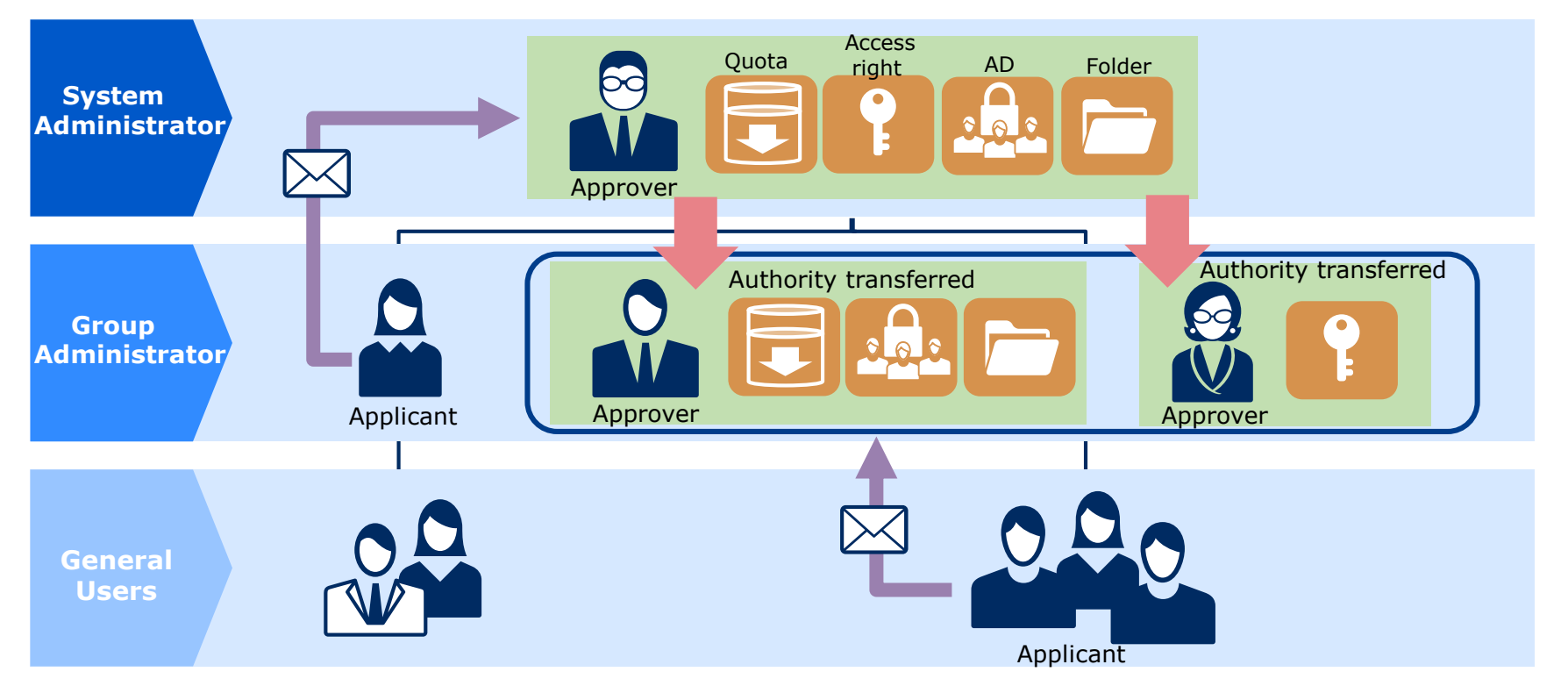

## Use Case(1/2)

#### Use Case 1

General user requests 5GB space

After it is approved, creating folder, allocating quota, setting permissions are executed by NIAS automatically. Also email to notify its completion will be delivered.

#### Use Case 2

Team Leader requests their new employee's folder access from  $1^{st}$  APR. IT Admin confirms and sets the schedule.

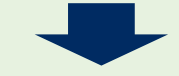

After it is approved, it will set access rights on 1<sup>st</sup> APR. Also email to notify its completion will be delivered.

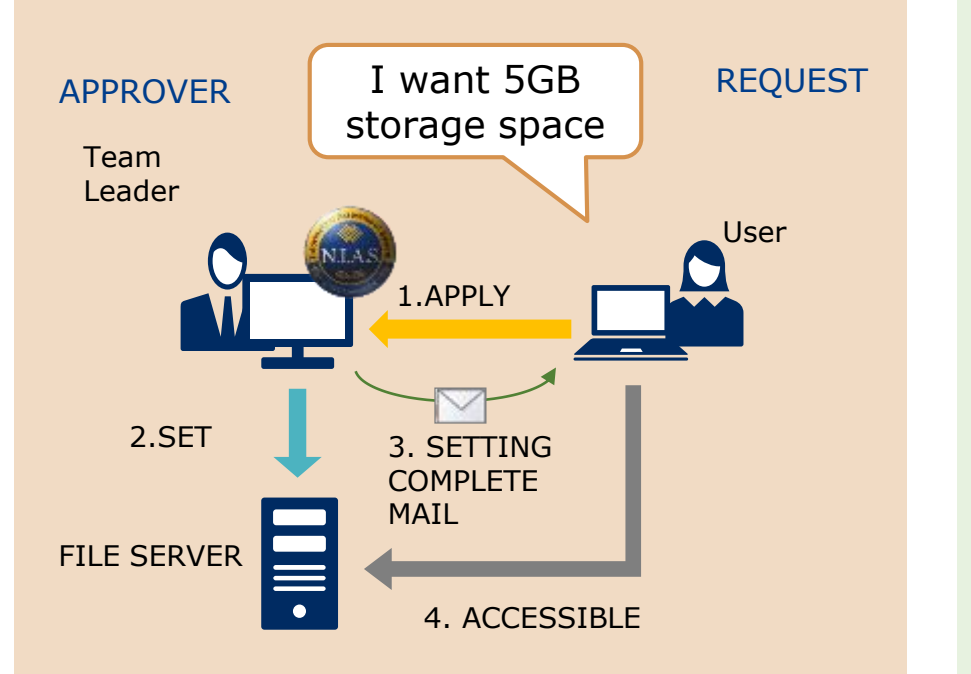

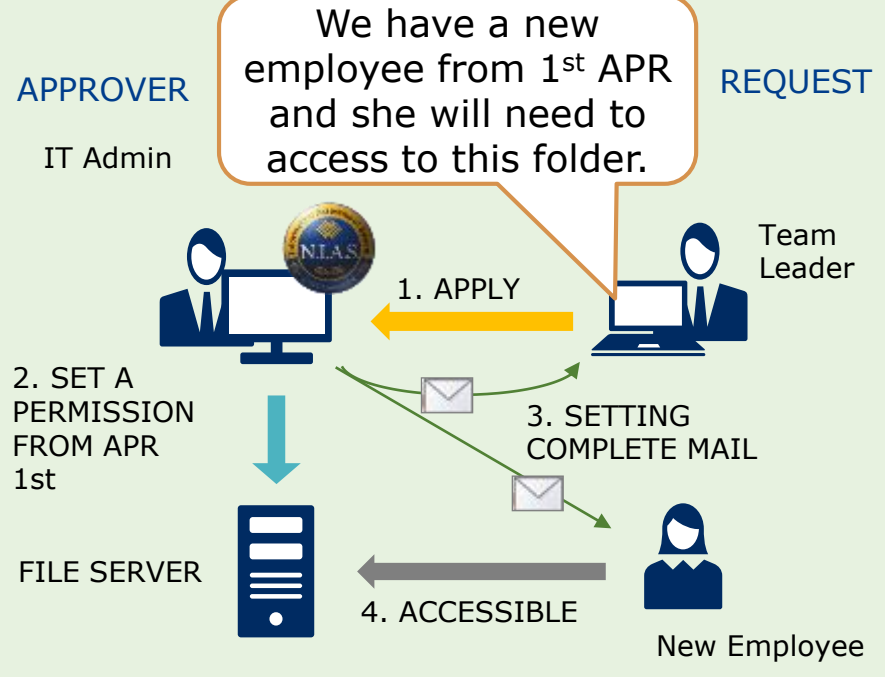

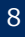

## Use Case(2/2)

#### Use Case 3

IT Administrator requests to create AD user and add it to appropriate security group for new employee

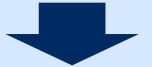

After it is approved, settings have been done and email to notify its completion will be delivered.

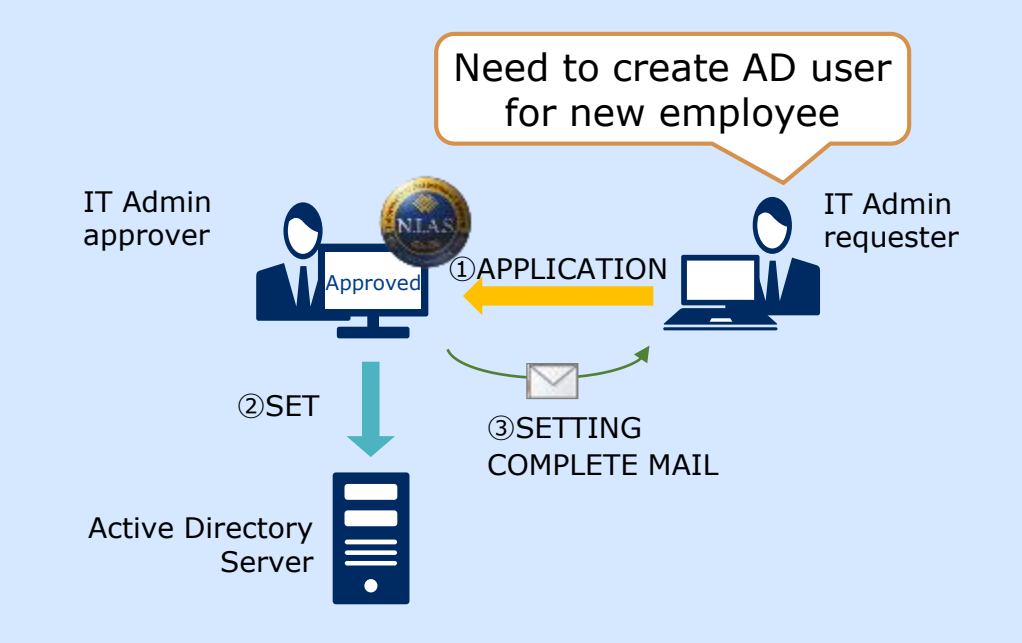

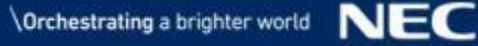

## Enhancement in NIAS version 4.1

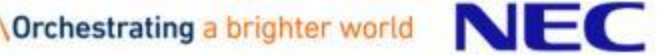

## Active Directory Editing

## Active Directory information can be easily modified by only importing / exporting the CSV files.

| Active Directory sea                                  | rch                                                          |                          |               |          |                 |
|-------------------------------------------------------|--------------------------------------------------------------|--------------------------|---------------|----------|-----------------|
| O NIASNETAPP¥testus                                   | ser =NIAS_DEMO,DC=nias<br>netapp,DC=nec,DC=co<br>m           | te                       | estuser0003   |          | testuser0003    |
| O NIASNETAPP¥testus                                   | ser CN=Users,DC=niasnet uefuji_te<br>app,DC=nec,DC=com mail  | estuser1@vm. te          | estuser1      |          | testuser1       |
| O NIASNETAPP¥testus                                   | ser CN=Users,DC=niasnet<br>app,DC=nec,DC=com                 | te                       | estuser10     |          | testuser10      |
| O NIASNETAPP¥testus                                   | ser CN=Users,DC=niasnet<br>app,DC=nec,DC=com                 | te                       | estuser13     |          | testuser13      |
| O NIASNETAPP¥testus                                   | ser CN=Users,DC=niasnet ExcRecv<br>app,DC=nec,DC=com app.nec | /Test1@niasnet<br>com    | estuser2      |          | testuser2       |
| O NIASNETAPP¥testus                                   | ser DC=niasnetapp,DC=ne<br>c,DC=com                          |                          |               |          |                 |
| O NIASNETAPP¥testus                                   | ser CN=Users,DC=niasnet<br>app,DC=nec,DC=com                 | te                       | estuser21     | list of  | current         |
| O NIASNETAPP¥testus                                   | ser DC=niasnetapp,DC=ne<br>c,DC=com                          |                          |               |          | mation          |
| O NIASNETAPP¥testus                                   | ser CN=Users,DC=niasnet<br>app,DC=nec,DC=com testuser        | 3@nias.com               |               | AD INION | mation          |
| O 4                                                   | ser CN=Users,DC=niasnet<br>app,DC=nec,DC=com                 | te                       | estuser4      |          | testuser4       |
| O NIASNETAPP¥testus                                   | ser CN=Users,DC=niasnet<br>app,DC=nec,DC=com                 | te                       | estuser5      |          | testuser5       |
| O NIASNETAPP¥testus                                   | ser CN=Users,DC=niasnet<br>app,DC=nec,DC=com                 | te                       | estuser6      |          | testuser6       |
| O NIASNETAPP¥testus                                   | ser CN=Users,DC=niasnet<br>app,DC=nec,DC=com                 | te                       | estuser7      |          | testuser7       |
| O NIASNETAPP¥testus                                   | ser CN=Users,DC=niasnet<br>app,DC=nec,DC=com                 | te                       | estuser8      |          | testuser8       |
| O NIASNETAPP¥testus                                   | ser CN=Users,DC=niasnet<br>app,DC=nec,DC=com                 | te                       | estuser9      | Ju       | ust sinale clic |
| O NIASNETAPP¥testus                                   | ser DC=niasnetapp,DC=ne<br>c,DC=com                          | ge@vm.com                |               | to       | start evnort    |
| <ul> <li>NIASNETAPP¥testus</li> <li>uefuji</li> </ul> | ser DC=niasnetapp,DC=ne testuser<br>c,DC=com tapp.net        | ruefuji@niasnee<br>c.com |               | 10       |                 |
| O NIASNETAPP¥testus<br>uefuji2                        | ser DC=niasnetapp,DC=ne<br>c,DC=com                          |                          |               |          |                 |
|                                                       | Cancel Edit Scre                                             | een Delete               | e Screen Expo | ort CSV  |                 |
| <                                                     |                                                              |                          |               |          | >               |

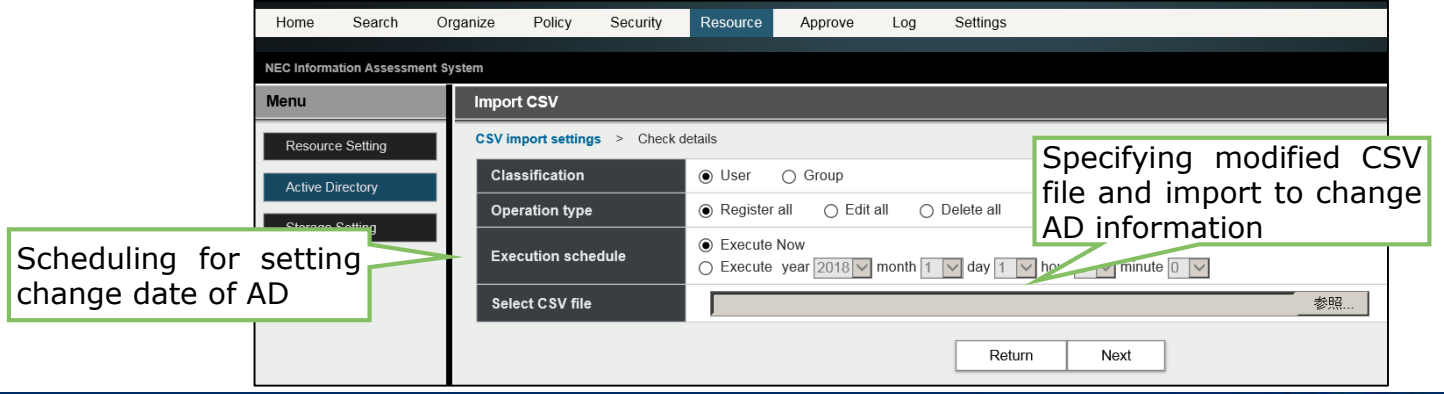

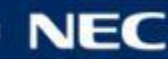

## Active Directory Multi-Domain Support

#### One NIAS server can manage domain of associated company

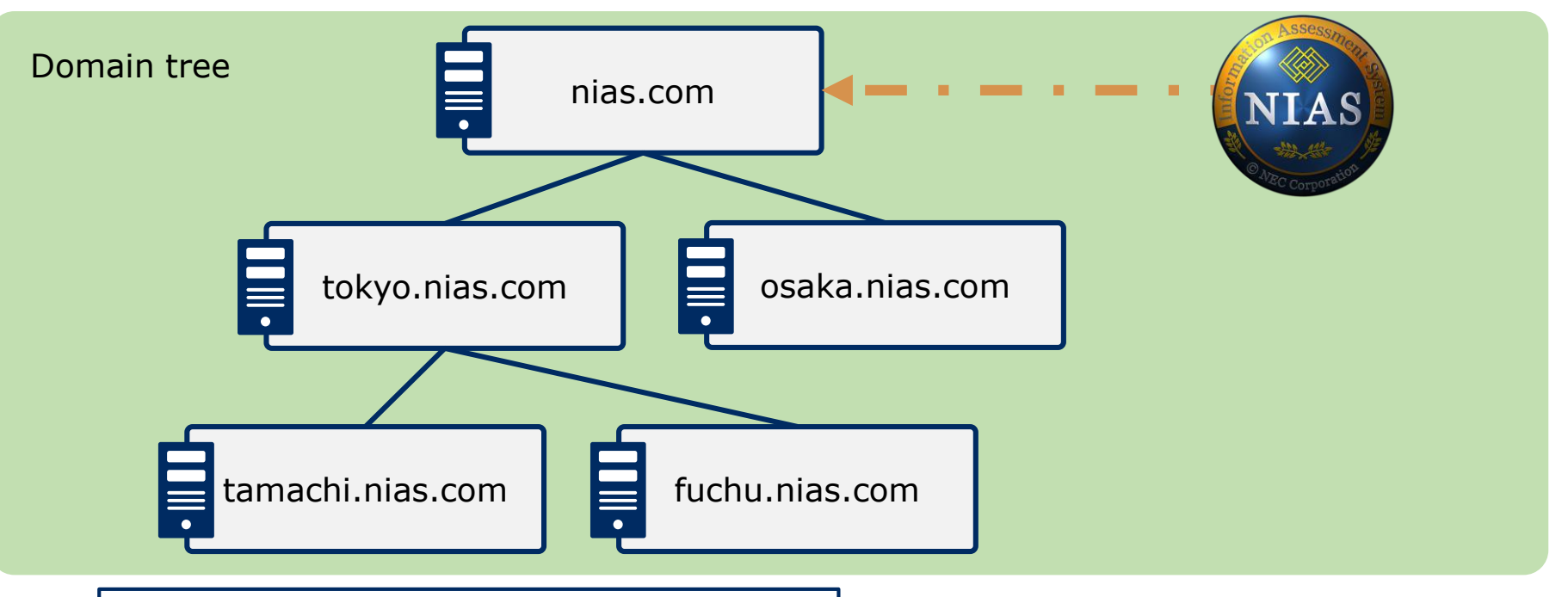

## **Operation cost can be reduced by managing the domain simultaneously.**

12

- IT systems are integrated but there are domains in
- each organization as organization structure (parent
- company child company) is different among them

#### [Notices]

NIAS supports multi-domain environment having trust relationships within the single domain-tree. NIAS does not support multiforest and multi-domain tree environment.

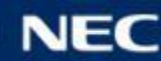

<sup>[</sup>Detailed case]

<sup>-</sup> There are several domains because of the integration of organizations or companies

## Details of the Resource Management Option

- Quota (Resource Allocation) Setting
- Active Directory Management Function
- Workflow

Orchestrating a brighter world

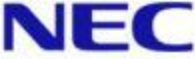

## Resource Allocation Setting: Check List Window

| Home       | Search        | Or     | ganize    | Policy     | Security | Resource | Approve     | Log | Settings          |        |                  |                     |      |
|------------|---------------|--------|-----------|------------|----------|----------|-------------|-----|-------------------|--------|------------------|---------------------|------|
|            |               |        |           |            |          |          |             |     |                   |        |                  |                     |      |
| NEC Inform | ation Assessm | ent Sy | stem      |            |          |          |             |     |                   |        |                  |                     |      |
| Menu       |               |        | Resour    | ce Setting | List     |          |             |     |                   |        |                  |                     |      |
| Resource   | re Setting    |        | [1] 1 - 2 | of 2       |          |          |             | _   |                   |        |                  |                     |      |
| Resource   | ce octaing    |        | Оре       | ration     | Resource | e name 🝦 | Folder name | Us  | ed 🍦 / Quota (GB) | \$     |                  | Parent fold         | er 🔶 |
| Active E   | Directory     |        | Change    | Delete     | Jack     |          | Jack        |     | 5.5               | / 10.0 | \\127.0.0.1\shar | e2\PersonalFolders\ |      |
| Storage    | Setting       |        | Change    | Delete     | Raymond  |          | Raymond     |     | 4.3               | / 10.0 | \127.0.0.1\shar  | e2\PersonalFolders\ |      |
|            |               | - 1    |           |            |          |          |             |     |                   |        |                  |                     | 1    |
|            |               |        |           |            |          |          |             |     | Create            | E      | xport CSV        | Import CSV          |      |
|            |               |        |           |            |          |          |             |     |                   |        |                  |                     |      |

Usage capacity and Quota Allocation value etc. can be confirmed in the list
 Move to the resource allocation setting wizard by clicking [Create] or [Change]
 Enable to export folder setting value and access rights info all at once in CSV file
 Support CSV import to be able to create new or edit multiple resource allocation all at once

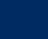

## Resource Allocation Setting Wizard (1/2)

| Home       | Search         | Organize   | Policy       | Security      | Resource                                     | Approve            | Log        | Settings       |        |     |          |                      |
|------------|----------------|------------|--------------|---------------|----------------------------------------------|--------------------|------------|----------------|--------|-----|----------|----------------------|
| NEC Inform | ation Assessme | ent System |              |               |                                              |                    |            |                |        |     |          |                      |
| Menu       |                | Crea       | te Resourc   | e Setting     |                                              |                    |            |                |        |     |          |                      |
| Resourc    | e Setting      | Basic      | Information  | > Access Righ | its                                          |                    |            |                |        |     |          |                      |
| Active D   | lirectory      | Re         | source nam   | e             | Jane                                         |                    |            |                |        |     | ?        |                      |
|            |                | Pa         | rent folder  |               | \\127.0.0.1                                  | \share2\Persor     | alFolders\ | [51GB Space]   |        | ٣   | Set quot | ta for parent folder |
| Storage    | Setting        | Fo         | lder name    |               | Jane                                         |                    |            |                |        |     | ?        |                      |
|            |                | Qu         | ota capacity | (GB)          | • 0                                          |                    |            |                |        |     | ?        |                      |
|            |                | Ma         | il address   |               |                                              |                    |            |                |        |     | ?        |                      |
|            |                | Ex         | ecution sch  | edule         | <ul> <li>Execute</li> <li>Execute</li> </ul> | Now<br>month 1 🔻 d | lay 1 🔻    | hour 0 🔻 minut | te 0 🔻 |     |          |                      |
|            |                |            |              |               |                                              |                    |            |                |        |     |          |                      |
|            |                |            |              |               |                                              |                    |            |                | Return | Nex | t        |                      |

- Enable to create folder and allocate quota under specified common folder  $\checkmark$
- Notification mail will be sent to the specified address after resource allocation is  $\checkmark$ completed
- Resource allocation start date can be set beforehand by creating execute schedule

Quota allocation supported storage : Microsoft Windows, EMC VNX, EMC Isilon, iStorage M NAS Option, NetApp(7-mode, clustered Data ONTAP) \*For NetApp Storage, only folder in first level is able to setup quota.

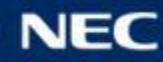

## Resource Allocation Setting Wizard (2/2)

| Home Searc           | h Orga        | nize Po                                           | licy S                     | Security              | Resource          | Approve                | Log           | Sett         | ings         |             |            |             |                |                        |
|----------------------|---------------|---------------------------------------------------|----------------------------|-----------------------|-------------------|------------------------|---------------|--------------|--------------|-------------|------------|-------------|----------------|------------------------|
| NEC Information Asse | essment Syste | m                                                 |                            |                       |                   |                        |               |              |              |             |            |             |                |                        |
| Menu                 |               | Create Res                                        | source Se                  | etting                |                   |                        |               |              |              |             |            |             |                |                        |
| Resource Setting     |               | Basic Inform                                      | ation > A                  | ccess Rights          | 5                 |                        |               |              |              |             |            |             |                |                        |
| Active Directory     | Т             | arget Path : (                                    | <b>\\127.0</b> .           | 0.1\share2\F          | PersonalFolde     | ers\Jane\              |               |              |              |             |            |             |                |                        |
| Storage Setting      |               | L.                                                | Inherited                  | Full cont             | rol <u>र</u> Modi | fy 🛐 Read              | & execute     | 💼 List       | folder co    | ontents     | Q R        | ead 🔢       | ∓ Write 🚽      | p S                    |
|                      |               | Object Nam                                        | e                          |                       |                   |                        |               |              |              | All         | ow         |             |                |                        |
|                      |               | 🗖 💒 Nias                                          | DEMO\DE                    | EMOGROUP              | )                 |                        |               | <b>L</b>     | 3            | 8           | <b>•</b>   | ۹           | 👀 sp           | ٦.                     |
|                      |               | 🔲 💄 NIAS                                          | DEMO\Ja                    | ne(Jane)              |                   |                        |               | <b>1</b> , 1 |              |             | -          | ۹           | 📰 😽            |                        |
|                      |               | Add                                               | Edit D                     | elete Und             | D                 |                        |               |              |              |             |            |             |                |                        |
|                      | D             | etail Settings                                    | 3                          |                       |                   |                        |               |              |              |             |            |             |                |                        |
|                      |               | Scope of<br>Apply                                 | modificatio<br>to all subc | on<br>ordinate (All ( | Objects)          | En                     | able to       | o set ;      | <u>valio</u> | <u>dity</u> | <u>dat</u> | <u>e/ti</u> | i <u>me</u> of | <sup>°</sup> access ri |
|                      |               | <ul> <li>Expiration</li> <li>Execute I</li> </ul> | i date setti<br>Now ∼      | ng<br>Expiration      | n date montł      | n <mark>1 ▼</mark> day | 1 <b>•</b> ho | ur () 🔻      | minute       | 0 •         | ]?         |             |                |                        |
|                      |               |                                                   |                            |                       |                   |                        | Return        | R            | egister      |             | Can        | icel        |                |                        |

- Enable to grant access rights beforehand using user friendly interface
- Enable to set access rights validity period (Access rights will be restored to the one before the change on the end date/time of specified validity period)

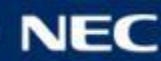

## Details of the Resource Management Option

- Quota (Resource Allocation) Setting
- Active Directory Management Function
- Workflow

Orchestrating a brighter world

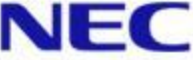

## Active Directory Management Function : Setup Window

| Home Search (<br>NEC Information Assessment            | Organize Policy Secur<br>System                                                                                              | ity Resource                       | Approve              | Log Settings           | i             |                                                                                                    | L                                                                                                    |                                                                                                    |                                                                                      |             |
|--------------------------------------------------------|----------------------------------------------------------------------------------------------------|------------------------------------|----------------------|------------------------|---------------|----------------------------------------------------------------------------------------------------|----------------------------------------------------------------------------------------------------|----------------------------------------------------------------------------------------------------|--------------------------------------------------------------------------------------|-------------|
| Menu Resource Setting Active Directory Storage Setting | Create user/group<br>Information of creation<br>Classification<br>Location<br>Group name                                     | User<br>OU=Develop<br>Product Teal | Group ment,OU=NIAS m | DEMO,DC=niasc          | lemo,DC=local |                                                                                                    | Change                                                                                                    | Search by a value and a once                                                                                                    | attribute<br>add all at                                                              |             |
|                                                        | E-mail<br>[The custom attribute]<br>Description<br>[Belonging member]<br>Delete Multiple Objects<br>Jane(Jane)<br>Lask/Lask) | Add Multiple Objec                 | onfum Name A         | dd                     |               | Active Directory search(Add I<br>Classification<br>Location<br>E-mail<br>[the custom attribute]<br>Last Name<br>First Name<br>Display name<br>Display name<br>Department<br>Description<br>Search | Multiple objects)                                                                                           | Group<br>no,DC=local [h                                                                                                    |                                                                                      | X<br>Change |
|                                                        | Execution schedule                                                                                                    | ⊛ Execute N<br>⊜ Execute m         | low<br>nonth 1 • day | 1 v hour 0 v<br>Cancel | minute 0 V    | select All<br>Edens)<br>NUASDEMO/Elizabeth<br>NUASDEMO/Harold<br>NUASDEMO/Harold<br>NUASDEMO/Harold<br>NUASDEMO/Thomas<br>NUASDEMO/Chanolte<br>NUASDEMO/Chanolte                                  | Location Accounting Accounting Accounting Accounting Accounting Accounting Accounting Accounting Accounting | E-mail Elizabeth Elizabeth Hardd Johny Thomas Charotte Charotte Charotte Elizabeth Charotte Elizabeth Charot | First Name Display<br>Elizabeth<br>Harold<br>Harold<br>Harold<br>Harold<br>Charlotte | name        |

- Create New/Edit/Delete of Active Directory User/Group is feasible from NIAS window (Schedule activation can also be specified)
- Enable to search existing AD User/Group by specifying user name or attribute value, and add/delete all at once as group object

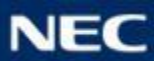

## Details of the Resource Management Option

- Quota (Resource Allocation) Setting
- Active Directory Management Function
- Workflow

Orchestrating a brighter world

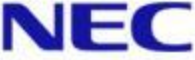

## Work Flow : Application

| Search                 | Application                           | Log                      |                                         |              |                  |                          |                 |     |
|------------------------|---------------------------------------|--------------------------|-----------------------------------------|--------------|------------------|--------------------------|-----------------|-----|
| NEC Informa            | tion Assessment S                     | ystem                    | Access Rig                              | hts          | Active Directory | Resource Setting         |                 |     |
| Resourc                | e Setting List                        | -                        |                                         |              |                  |                          |                 |     |
| Click the<br>Click the | "Create" button to<br>"Change" button | o create re<br>to change | esource settings.<br>e or delete resour | rce settings | i.               |                          |                 |     |
| [1] 1 - 6              | of 6                                  |                          |                                         |              |                  |                          |                 |     |
| Operation              | Resource nam                          | e 🔶 🛛 F                  | older name 🝦                            | Used (       | / Quota (GB) 🍦   |                          | Parent folder 🝦 | F   |
| Change                 | Jack                                  | Ja                       | ck                                      |              | 5.5 / 10.0       | \\127.0.0.1\share\Persor | nal\            | 29- |
|                        |                                       |                          |                                         |              |                  | Create                   |                 |     |

Application mode window opens when log in as general user \*1

- At resource allocation application, [Create] which newly allocate the resource or [Change] as changing the allocation setting can be selected
- Application for Create New/Edit/Delete of Active Directory User/Group, is also feasible from [Active Directory] button in menu pain on the top
- \*1 Group Administrator also can be set as requester.

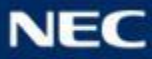

## Work Flow : Check Window at Application

| Search Application Log                                                                                                    |                                                                                                    | Lo                                  | gout                             |
|----------------------------------------------------------------------------------------------------|----------------------------------------------------------------------------------------------------|-------------------------------------|----------------------------------|
| NEC Information Assessment System                                                                                                    | Access Diabte Active Directory Descurse Setting                                                                                                    | Analization 1                       | **                               |
|                                                                                                    | Access rights Active Directory Resource Setting                                                                                                    | Афрісацої сі                        |                                  |
| Type of application                                                                                                    | Change resource setting                                                                                                    |                                     |                                  |
| Approver                                                                                                    | System Administrator Detail                                                                                                    |                                     |                                  |
| Applicant                                                                                                    |                                                                                                    |                                     |                                  |
|                                                                                                    |                                                                                                    | ? Expiration data                   |                                  |
|                                                                                                    |                                                                                                    | Expiration date                     |                                  |
| Execution schedule                                                                                                    | Execute Now     Execute 1 • 1 • 0 • 0 •                                                                                                    | Unspecified     Execute 1 • 0 • 0 • |                                  |
| Application reason                                                                                                    |                                                                                                    | •                                   | Purpose of application           |
| 0                                                                                                    |                                                                                                    |                                     | can be written here              |
| Changes                                                                                                    |                                                                                                    |                                     |                                  |
|                                                                                                    | Before the change                                                                                                    | After the change                    | Confirm the entry before execute |
| Resource name                                                                                                    | Jack                                                                                                    | Jack                                | *Channed next annears in red     |
| Parent folder                                                                                                    | \\127.0.0.1\share\Personal\                                                                                                    | \\127.0.0.1\share\Personal\         | *Changed part appears in red     |
|                                                                                                    |                                                                                                    |                                     |                                  |
| Folder name                                                                                                    | Jack                                                                                                    | Jack                                |                                  |
| Folder name<br>Quota capacity (GB)                                                                                                    | Jack<br>10                                                                                                    | Jack<br>15                          |                                  |
| Folder name<br>Quota capacity (GB)<br>Mail address                                                                                                    | Jack<br>10                                                                                                    | Jack<br>15                          |                                  |
| Folder name         Quota capacity (GB)         Mail address         Target setting path \\127.0.0.1\sh         Langet setting path \\127.0.0.1\sh         Image: Inherited in the set of the set of the s                                                                                                    | Jack<br>10<br>hare\Personal\Jack\<br>control 💽 Modify 🔛 Read & execute 💽 Read 🐺 Write 🚮 Special                                                                  | permissions                         |                                  |
| Folder name Quota capacity (GB) Mail address Target setting path \\127.0.0.1\sh Target setting path \\127.0.0.1\sh Target setting path \\127.0.0.1\sh Target Setting path \\127.0.0.1\sh Target Setting Path Setting Path Setti | Jack<br>10<br>hare\Personal\Jack\<br>control Read & execute Read Write S Special                                                                                 | Jack 15 permissions Allow Deny      |                                  |
| Folder name Quota capacity (GB) Mail address Target setting path \\127.0.0.1\sl Qbject Name NIASDEMO\DEMO                                                                                                    | Jack<br>10<br>tare\PersonalUack\<br>control Modify Read & execute Read Write Special                                                                             | Jack 15 Permissions Allow Deny      |                                  |
| Folder name Quota capacity (GB) Mail address Target setting path \\127.0.0.1\sl Cbject Name NIASDEMO\DeMO NIASDEMO\Jack                                                                                                    | Jack<br>10<br>hare\Personal\Jack\<br>control Modify Read & execute Read Write Sp Special<br>Control Modify Read & execute Read Read Read Read Read Read Read Rea | Jack 15 Permissions Allow Deny      |                                  |

- Check window opens at the end of application setting wizard  $\checkmark$
- Confirm the entry, input apply reason/requester mail address etc., and click  $\checkmark$ [Run Application] button to execute the application
- When application is executed, request mail for approval will be sent to  $\checkmark$ approver

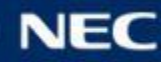

## Work Flow : Application Status List

| Home       | Search        | Organize   | Policy       | Security | Resource          | Approve  | Log     | Settings          |            |     |
|------------|---------------|------------|--------------|----------|-------------------|----------|---------|-------------------|------------|-----|
| NEC Inform | ation Assessm | ent System |              |          |                   |          |         |                   |            |     |
| Approv     | al List       | on of otom |              |          |                   |          |         |                   |            |     |
| [1] 1 - 2  | of 2          |            |              |          |                   |          |         |                   |            |     |
| (          | Operation     | A          | pplication d | ate 🔶    | Type of appli     | cation 🝦 | S       | itate of approval | <b>Sta</b> | ate |
| See D      | etails Dele   | te 06-Se   | p-2017 07:10 | ):35 (   | Create folder     |          | Pending | g Approval        | Unexec     | cut |
| See D      | etails Dele   | te 06-Se   | p-2017 06:59 | :04      | Change access rig | hts      | Pending | g Approval        | Unexec     | cut |

- Enable to check application types or approval status at application status list window
- For requester, only application he/she applied is displayed, and for approver, only application he/she should approve is displayed.
- From [See Details] button, application detail window opens, and entry detail can be confirmed, approved and rejected at there

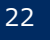

### Work Flow : Application Detail Window (Approve/Decline)

| Homo Soarsh Organiz                  | e Policy Security Decourse Approve Lee Settinge                                                                                          | Logou |                                 |
|--------------------------------------|----------------------------------------------------------------------------------------------------|-------|---------------------------------|
| Home Search Organiz                  | s Folicy Security Resource Appione Log Settings                                                                                          | Logou |                                 |
| NEC Information Assessment System    |                                                                                                    |       |                                 |
| Applicant                            | NIASDEMO\Charlotte(Charlotte)                                                                                                    |       |                                 |
| E-mail of applicant                  |                                                                                                    |       |                                 |
| Approver                             |                                                                                                    |       |                                 |
| State of approval                    | Pending Approval                                                                                                    |       |                                 |
| Execution schedule                   | 01-Sep-2018 09:00                                                                                                    |       |                                 |
| State of execution                   | Unexecuted                                                                                                    |       |                                 |
| Group Name                           | TokyoServer                                                                                                    |       |                                 |
| State of sending email               | Unsent because of not setting address                                                                                                    |       |                                 |
| Application reason                   |                                                                                                    |       | Confirm the entry               |
|                                      |                                                                                                    | _     | *Changed part appears in red    |
| Changes                              |                                                                                                    |       | *Changed part appears in red    |
| Parent Folder                        | \\127.0.0.1\share2\PersonalFolders\                                                                                                    |       |                                 |
| Folder Name                          | Charlotte                                                                                                    |       |                                 |
| T                                    |                                                                                                    |       |                                 |
| Access rights settings of the differ | arezurersonal oldersic nanottel<br>ence between this folder and parent folder are displayed as the folder you specified does not exit. ) |       |                                 |
| General Full control                 | 🔋 Modify 🔒 Read & execute   List folder contents 🧧 Read 🔛 Write 🦣 Special permissions                                                    |       |                                 |
| Object Name                          | Allow Deny                                                                                                    |       |                                 |
| NIASDEMO\Charlotte(Ch                | iarlotte) 🔒 🕄 🕄 🔚 🔍 🖼 🦣 🔒 🖳 🖳 🛤                                                                                                    |       |                                 |
| NIASDEMO\DEMOGRO                     |                                                                                                    | 51    |                                 |
|                                      |                                                                                                    |       |                                 |
|                                      |                                                                                                    | -     |                                 |
|                                      |                                                                                                    |       |                                 |
| Comments                             | ←                                                                                                    | -     | —— Able to put approver message |
| Comments                             |                                                                                                    |       |                                 |
|                                      | l                                                                                                    |       |                                 |
|                                      |                                                                                                    |       |                                 |
|                                      | Return Approve Reject                                                                                                    |       |                                 |
|                                      |                                                                                                    |       |                                 |

- Application detail can be confirmed at application detail window
- When approver opens application detail window, Approve or Reject can be selected. Notification mail will be sent to the requester when approved/rejected
- Requester can cancel the application from this window

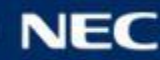

## Licensing Models

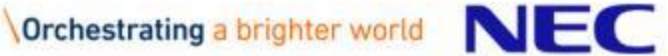

## Licensing Model

| Part Number     | Product Name                                            | Remarks                                                                           |
|-----------------|---------------------------------------------------------|-----------------------------------------------------------------------------------|
| Resource Manage | ment Option License                                     |                                                                                   |
| UL1379-605E-I   | NIAS V4.1 Resource Management Option License (Base/1TB) | 1 license required for 1 management server / 1TB can be managed with this license |
| UL1379-615E-I   | NIAS V4.1 Resource Management Option License (+1TB)     | Management target capacity: 1TB Additional                                        |
| UL1379-625E-I   | NIAS V4.1 Resource Management Option License (+10TB)    | Management target capacity: 10TB Additional                                       |
| UL1379-635E-I   | NIAS V4.1 Resource Management Option License (+30TB)    | Management target capacity: 30TB Additional                                       |
| UL1379-645E-I   | NIAS V4.1 Resource Management Option License (+50TB)    | Management target capacity: 50TB Additional                                       |
| UL1379-655E-I   | NIAS V4.1 Resource Management Option License (+100TB)   | Management target capacity: 100TB Additional                                      |

\*NIAS Licensing is based upon the total capacity of storage or other file servers.

Please purchase one base product license "UL1379-601E-I", and then purchase incremental capacity add-on product licenses to equal the raw capacity of target storages that NIAS will scan the data.

\*To use resource management function, please purchase above license same quantity with NIAS standard license.

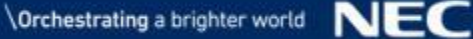

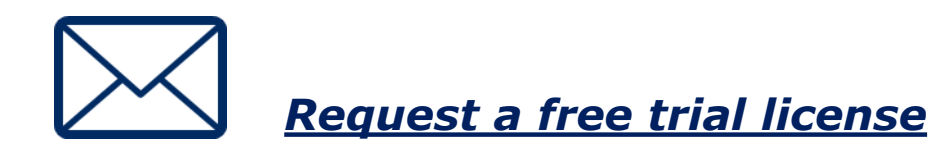

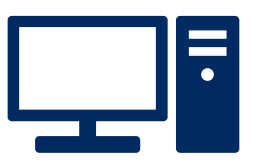

Request an online Demo

#### Web:

https://www.nec.com/nias/

**Demo site:** http://nias-trial.com/ias-manager/

## **E-mail:** sales@nias.jp.nec.com

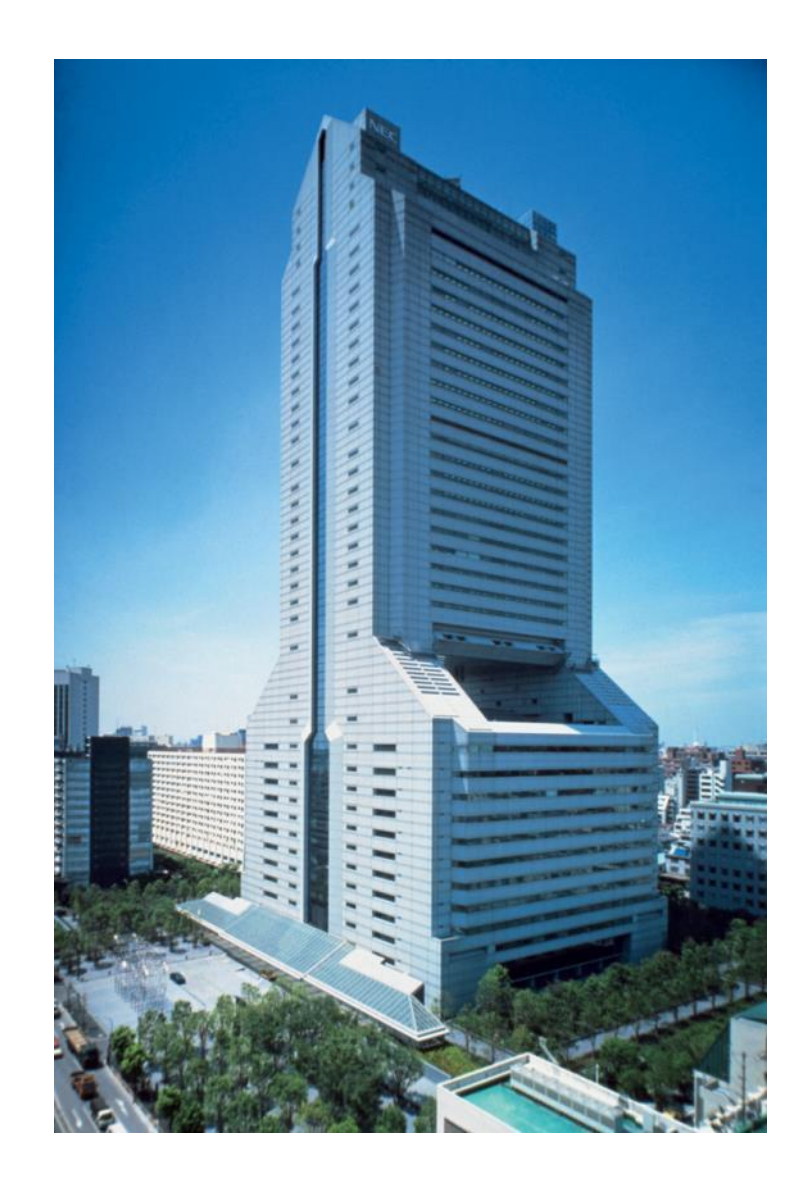

# **Orchestrating** a brighter world

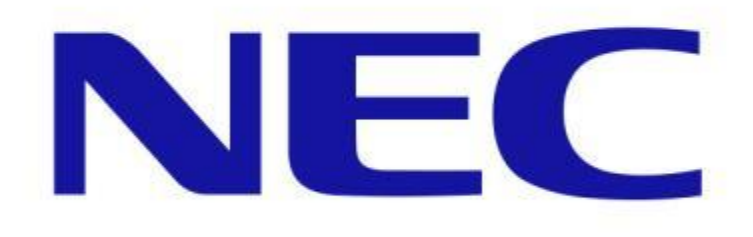